## Einrichtung einer Informatik-VPN-Verbindung mit Ubuntu-Linux

Verbinden Sie sich unter Ubuntu (13.04, unity-Desktop) über den "*NetworkManager*" mit dem unverschlüsselten WLAN *"UHH*" (oder alternativ *"eduroam*"):

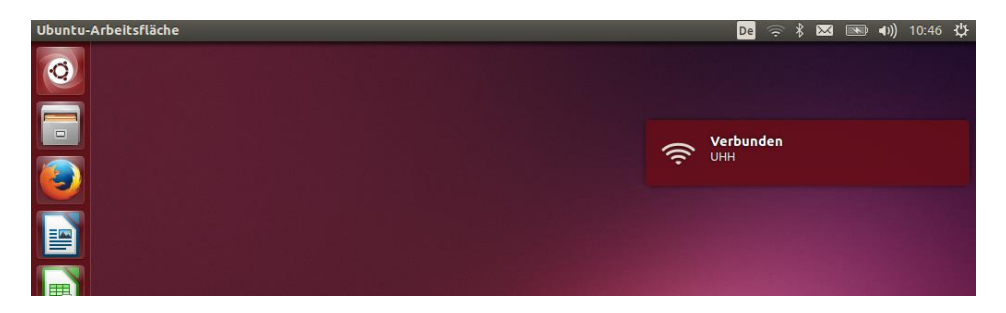

Wählen Sie im "*NetworkManager*"-Menü den Punkt *"VPN-Verbindungen*" und dort im erscheinenden Kontext-Menü den Punkt *"VPN konfigurieren*":

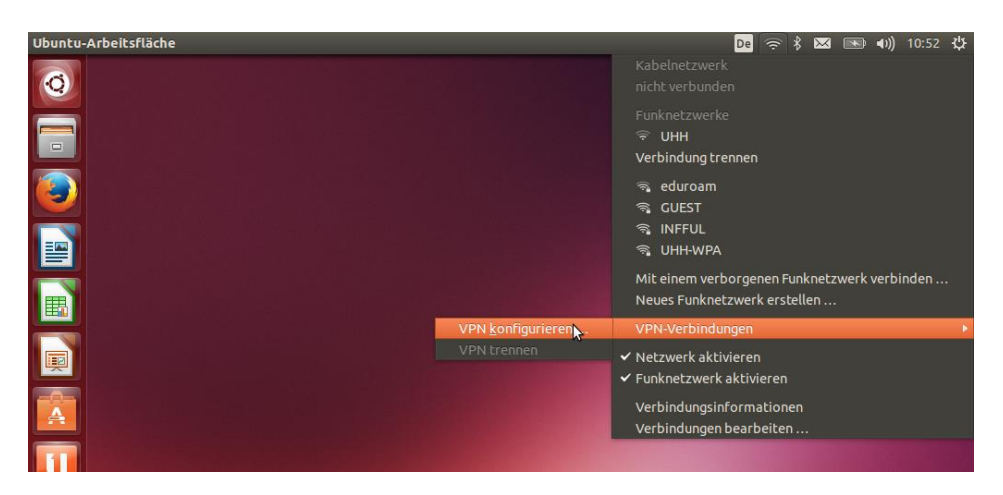

Wählen Sie im Dialog "Netzwerkverbindungen" direkt "*Hinzufügen*", um einen neue VPN-Verbindung einzurichten, es erscheint eine Auswahl von möglichen Verbindungstypen, wählen Sie hier "*VPN – Point to Point Tunneling Protokol (PPTP*)":

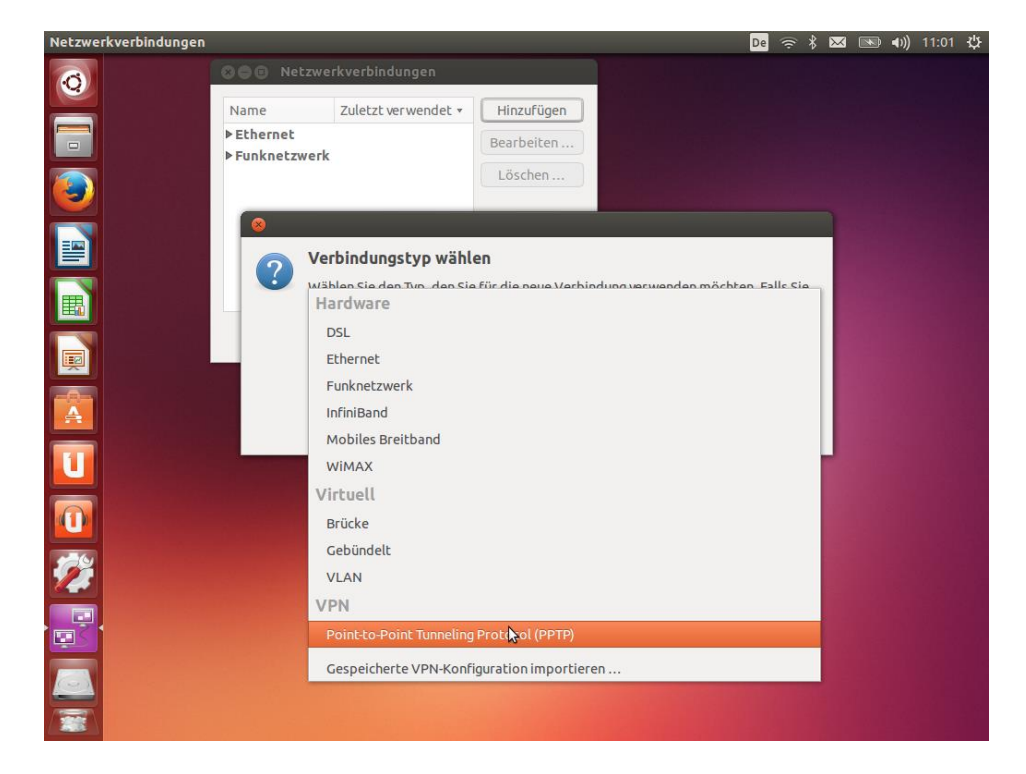

In der erscheinenden Dialog-Box setzen Sie anschließend die Werte für

- 1.
- Einen sinnvollen Verbindungsnamen (z.B. *"Informatik-VPN*"), Die VPN-Server Zieladresse **"fbivpn.informatik.uni-hamburg.de**", Ihren Informatik-Anmeldenamen und das Kennwort, 2. 3.
- Sowie den Domänennamen "INFORMATIK" und wählen Sie abschließend 4.
- 5. den Auswahlpunkt "Erweitert" für die notwendige Schlüsselkonfiguration

| Netzwerkverbindungen |                  |                                                                                                    | De | (i; | * 🖂 | K | <b>◄</b> ))) | 10:49 | \$₽ |
|----------------------|------------------|----------------------------------------------------------------------------------------------------|----|-----|-----|---|--------------|-------|-----|
|                      |                  |                                                                                                    |    |     |     |   |              |       |     |
|                      |                  |                                                                                                    |    |     |     |   |              |       |     |
| ٠                    |                  |                                                                                                    |    |     |     |   |              |       |     |
|                      | Se Informat      | ik-VPN bearbeiten                                                                                                    | 1  |     |     |   |              |       |     |
|                      | Verbindungsname: | Informatik-VPN                                                                                                    | 1. |     |     |   |              |       |     |
|                      | Allgemein VPN    | IPv4-Einstellungen                                                                                                    |    |     |     |   |              |       |     |
|                      | Allgemein        |                                                                                                    |    |     |     |   |              |       |     |
|                      | Gateway: fbiv    | pn.informatik.uni-hamburg.de 🧹                                                                                                    | 2. | )   |     |   |              |       |     |
|                      |                  |                                                                                                    |    | 1.0 |     |   |              |       |     |
|                      | Optional         |                                                                                                    |    |     |     |   |              |       |     |
|                      | Benutzername:    | 1musterm                                                                                                    |    |     |     |   |              |       |     |
|                      | Passwort:        | rspeichert                                                                                                    | •  |     |     |   |              |       |     |
| 1                    |                  | Passwort zeigen                                                                                                    |    |     |     |   |              |       |     |
|                      | NT-Domäne:       | INFORMATIK 4.) 5.)                                                                                                    |    |     |     |   |              |       |     |
|                      |                  |                                                                                                    |    |     |     |   |              |       |     |
|                      |                  | 🔀 Erweitert                                                                                                    |    |     |     |   |              |       |     |
|                      |                  |                                                                                                    |    |     |     |   |              |       |     |
|                      | ( Burnethause )  |                                                                                                    |    |     |     |   |              |       |     |
|                      | Exportieren      | Abbrechen Speicher                                                                                                    | n  |     |     |   |              |       |     |
|                      |                  | CONTRACTOR OF THE OWNER OF THE OWNER |    |     |     |   |              |       |     |
|                      |                  |                                                                                                    |    |     |     |   |              |       |     |
|                      |                  |                                                                                                    |    |     |     |   |              |       |     |

Für die Verbindungsaushandlung zum VPN-Server sind die entsprechend notwendigen Parameter anzupassen.

- deaktivieren Sie dafür alle Authentifizierungsmethoden bis auf "MSCHAPv2", 1.
- aktivieren Sie *"MPPE Verschlüsselung verwenden*", stellen Sie die Verschlüsselung auf *"128-Bit*" 2.
- 3.

| Netzwerkverbindungen                                      | De  | ((; | * | $\bowtie$ | <b>4</b> )) | 10:50 | ψ |
|-----------------------------------------------------------|-----|-----|---|-----------|-------------|-------|---|
|                                                           |     |     |   |           |             |       |   |
|                                                           |     |     |   |           |             |       |   |
| Erweiterte PPTP-Optionen                                  |     |     |   |           |             |       |   |
|                                                           |     |     |   |           |             |       |   |
| Verbin Die folgenden Methoden zur Legitimierung erlauben: |     |     |   |           |             |       |   |
| Allae                                                     |     |     |   |           |             |       |   |
|                                                           | 1   |     |   |           |             |       |   |
| Mig Mischap                                               | _   |     |   |           |             |       |   |
| 1.) 🗹 MSCHAPv2                                            |     |     |   |           |             |       |   |
|                                                           |     |     |   |           |             |       |   |
| Be Sicherheit und Komprimierung                           |     |     |   |           |             |       |   |
| 2.) 🖉 Point-to-Point Verschlüsselung (MPPE) verwenden     | n I |     |   |           |             |       |   |
| Sicherheit 128-Bit (am sichersten) - 3.)                  |     |     |   |           |             |       |   |
| Stateful-Verschlüsselung erlauben                         |     |     |   |           |             |       |   |
| BSD-Datenkomprimierung erlauben                           |     |     |   |           |             |       |   |
| 🖉 Deflate-Datenkomprimierung erlauben 🗤                   |     |     |   |           |             |       |   |
| 🔗 TCP-Header-Komprimierung verwenden                      | _   |     |   |           |             |       |   |
| Expo Echo                                                 | ]   |     |   |           |             |       |   |
|                                                           | -   |     |   |           |             |       |   |
|                                                           |     |     |   |           |             |       |   |
| Abbrechen OK                                              |     |     |   |           |             |       |   |
|                                                           |     |     |   |           |             |       |   |
|                                                           |     |     |   |           |             |       |   |

 ${\tt Best\" atigen Sie mit "OK", die VPN-Verbindung ist jetzt eingerichtet und kann genutzt werden.}$ 

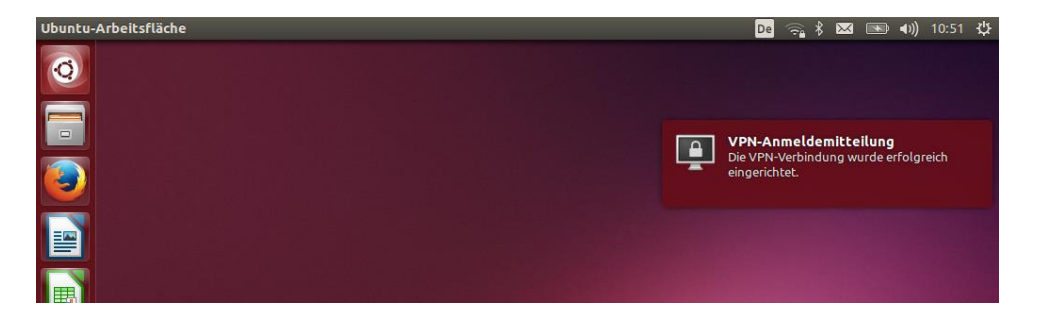